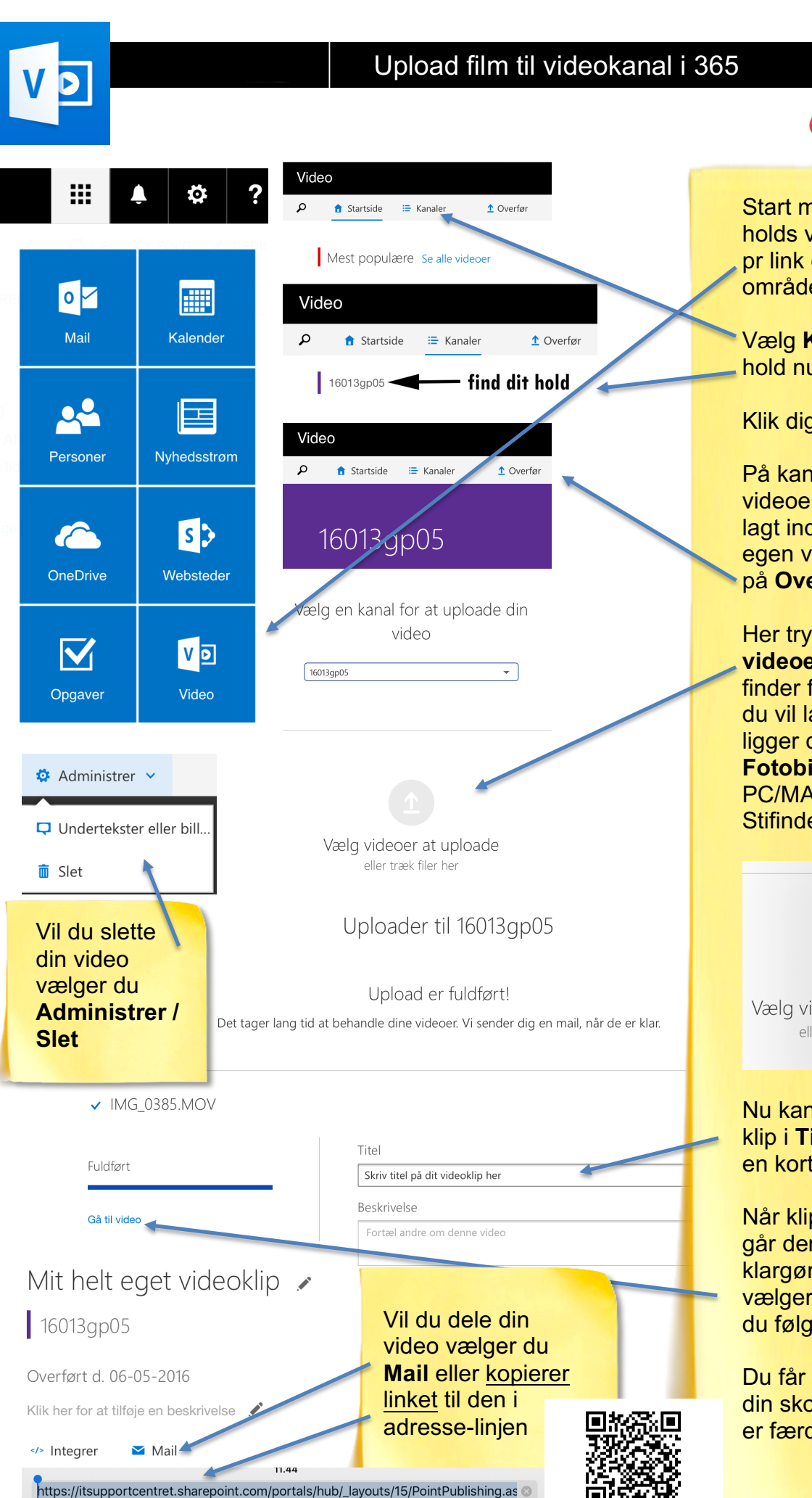

Klip Kopier Sæt ind Læs op...

Start med at finde dit holds videokanal, enten pr link eller på **Video** i områdevælgeren i 365.

SOSU aarhus

Vælg **Kanaler** og find dit hold nummer.

Klik dig ind på det.

På kanalen kan du se de videoer der allerede er lagt ind. Vil du lægge din egen video ind trykker du på **Overfør**.

Her trykker du på **Vælg** videoer at uploade og finder frem til de videoer du vil lægge ind. På iPad ligger de typisk i Fotobibliotek, på PC/MAC bruger du Stifinder / Finder.

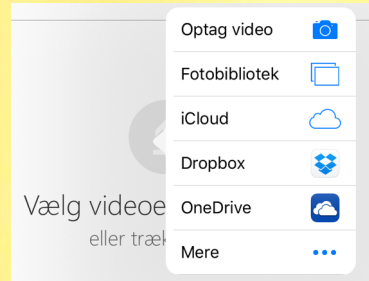

Nu kan du navngive dit klip i **Titel** og evt. give det en kort beskrivelse.

Når klippet er uploadet går der lidt tid med at klargøre det. Hvis du vælger **Gå til video** kan du følge med i processen.

Du får en notifikation på din skolemail når videoen er færdigbehandlet.